## Update your user profile to add affiliation A IRBNet: My Projects - Windows Internet Explorer https://drn.fhpr.osd.mil/release/projects.jsp View Favorites Tools Help File Edit Convert 🔻 🛃 Select x 🖕 Favorites 🛛 🚖 🎹 IRBNet Login 🎹 Army Knowledge Online 🔊 HRPP Web Maint 🔊 TMA Privacy Office 🔊 CCMIS 💾 Breaking News and Opini... IRBNet: My Projects **USER PROFILE** LOGOUT My Projects Welcome to IRBNet John Eckert Your "My Projects" workspace shows projects that you have created and projects that have been shared with you by other users on the National Research Network. Use Reminders, Tags and Archiving to help organize your workspace and keep it Submission Manager running smoothly. (Learn More) Agendas and Minutes My Projects × Search By Tag: Search: Create New Project Y My Reminders (2) Search Clear Other Tools Forms and Templates 4 4 0 - 0 of 0 > 10 -Library Manager Create and Manage Tags | Show Archived Projects (0) | Principal Submission Effective ₿ **Project Title** IRBNet ID • Investigator Status Date Type There are no projects to display.

. .

🚺 🖣 0 - 0 of 0 🕨 🎽 10 👻

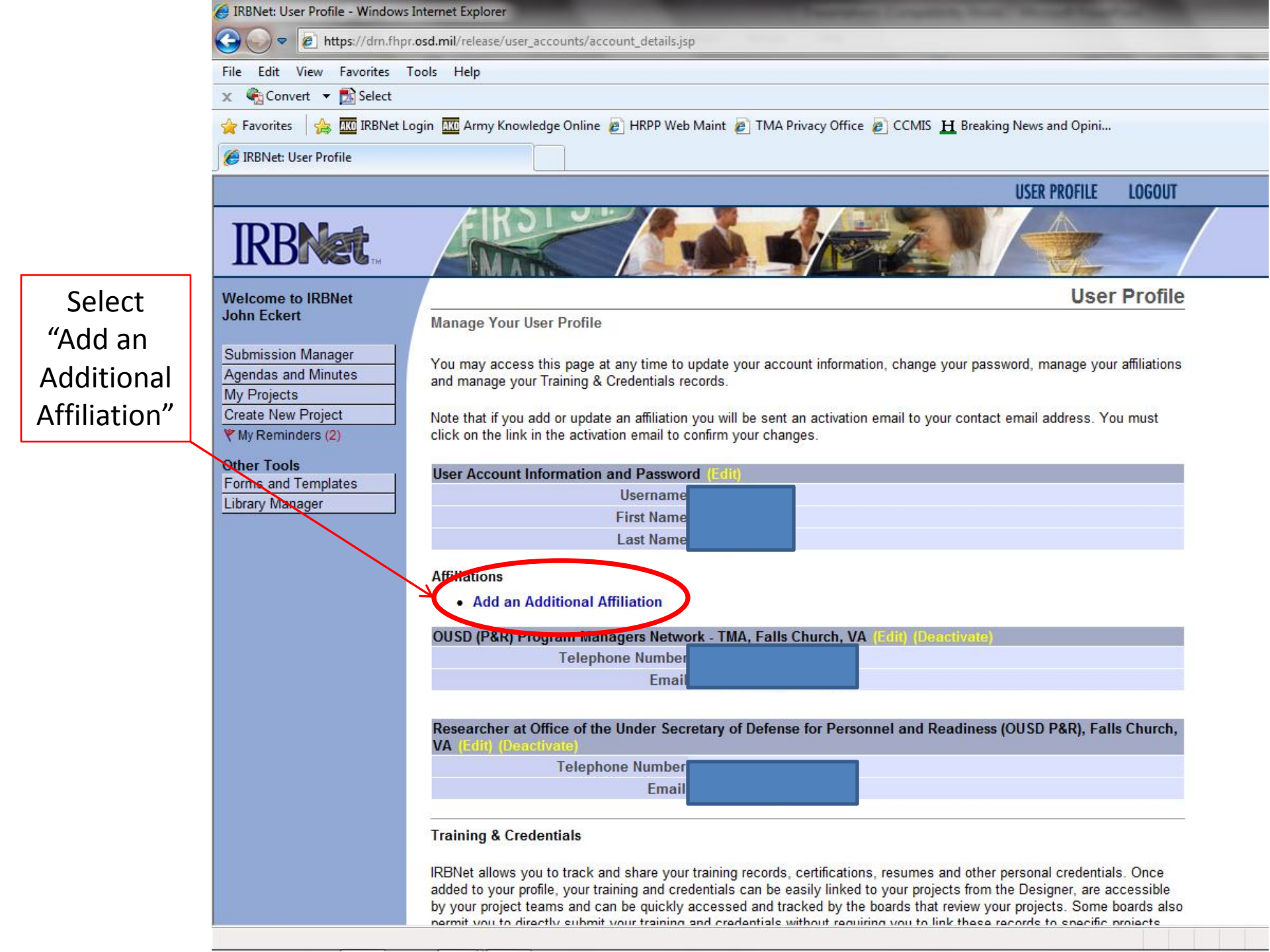

| IRBNet: User Profile - Windows                           | is Internet Explorer                                                                                                    |                      |
|----------------------------------------------------------|----------------------------------------------------------------------------------------------------|----------------------|
| 🕒 🗢 🙋 https://drn.fhp                                    | pr. <b>osd.mil</b> /release/user_accounts/affiliation_details.jsp?ctx_id=                                                                                                    |                      |
| File Edit View Favorites                                 | Tools Help                                                                                                    |                      |
| 🗴 🍓 Convert 🔻 🔂 Select                                   |                                                                                                    |                      |
| 🚖 Favorites 🛛 👍 🏧 IRBNet L                               | Login 🚾 Army Knowledge Online 🔊 HRPP Web Maint 🍃 TMA Privacy Office 🍃 CCMIS 📙 Breaking News and Opini                                                                                                    | Either type          |
| 🟉 IRBNet: User Profile                                   |                                                                                                    | "OUCD/02 D)"         |
|                                                          | USER PROFILE LOGOUT                                                                                                    | UUSD(P&R)            |
| <b>IRBNet</b>                                            |                                                                                                    | in the search<br>box |
| Welcome to IRBNet                                        | User Profile                                                                                                    |                      |
| John Eckert                                              | Add Affiliation                                                                                                    |                      |
| Submission Manager<br>Agendas and Minutes<br>My Projects | Specify the organization with which you are affiliated.                                                                                                    |                      |
| Create New Project                                       |                                                                                                    |                      |
| Y My Reminders (2)                                       | Search for an organization Search Clear                                                                                                    |                      |
| Other Tools                                              | Organization types to display V Research institutions Boards C Sponsors Display                                                                                                    |                      |
| Forms and Templates<br>Library Manager                   | Your Organization 59th MDOG, San Antonio, TX   Aberdeen Proving Ground (APG), Aberdeen Proving Ground, MD   Andrew Rader Army Health Clinic (Family Health Center of Fort Myer), Fort My   Armed Forces Institute of Pathology (AFIP), Washington, DC   Armed Forces Research Institute of Medical Sciences (AFRIMS), Bangkok, Th   Army Medical Department Center & School (AMEDD C&S), Fort Sam Hous on   Army Office of Business Transformation (OBT), Washington, DC   Auburn University (AU), Auburn, AL   Bassett Army Community Hospital (BACH), Fort Wainwright, AK   Baylor University, Waco, TX   Bayne-Jones Army Community Hospital (BJACH), Fort Polk, LA   Benaroya Research Institute at Virginia Mason (BRI), Seattle, WA   If you do not see your organization listed you may add a new organization.   Continue Cancel |                      |
|                                                          | * required fields                                                                                                    |                      |
|                                                          |                                                                                                    |                      |

or scroll through the list and select "OUSD(P&R)"